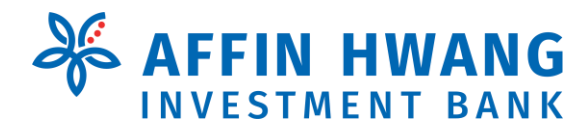

Version 1 : Nov 2021

## elnvest Registration Guide

For Individual Account

Please follow the steps below to register online for elnvest Login ID:

#### **STEP 1**

Go to https://einvest.affinhwang.com

#### **STEP 2**

Select Online Account Activation

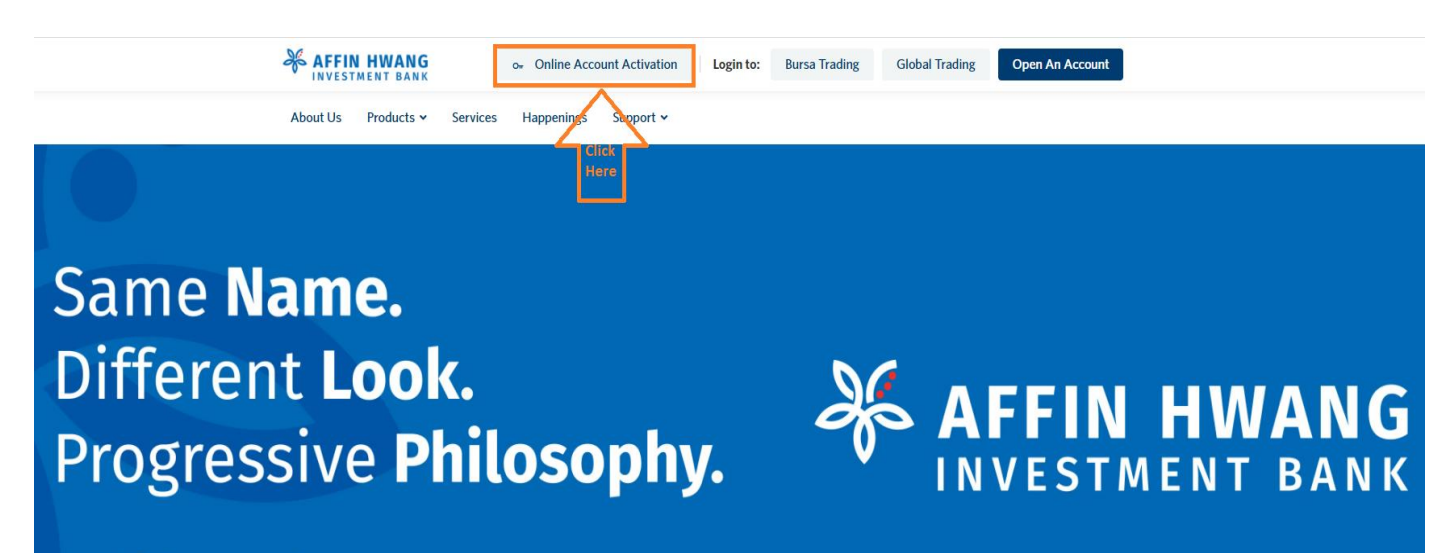

Out think. Out perform.

#### **STEP 3**

Select Individual account

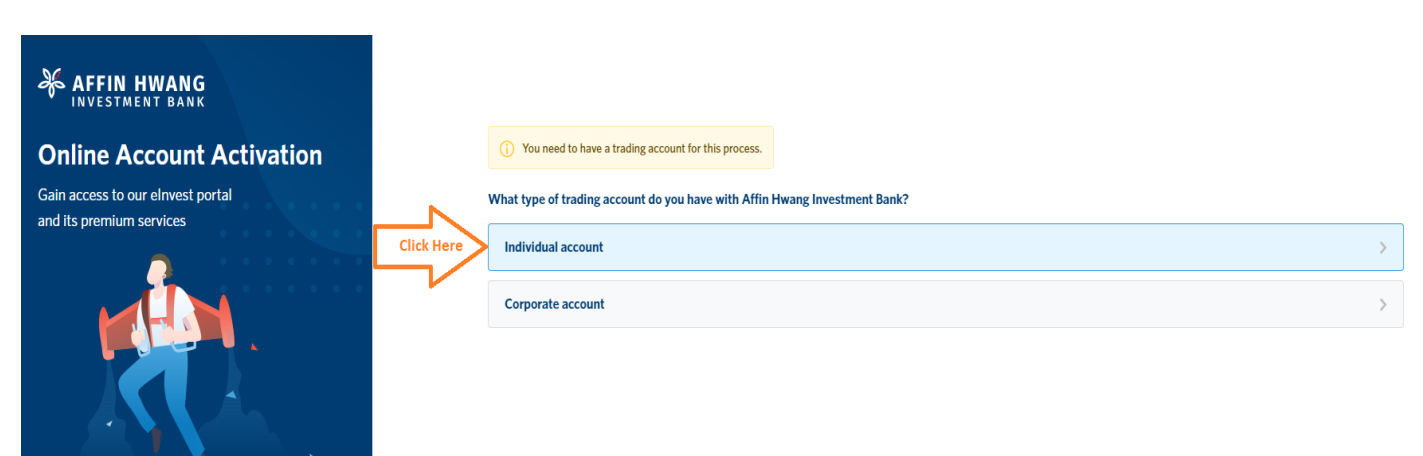

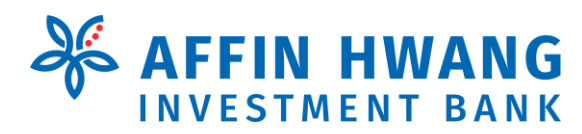

Version 1 : Nov 2021

#### **STEP 4**

Complete Online ID Form and submit

4(a)

| AFFIN HWANG                                                                                                    |                                                                                                    |                 |
|----------------------------------------------------------------------------------------------------|----------------------------------------------------------------------------------------------------|-----------------|
| Online Account Activation                                                                                                    | Trading Account Information                                                                                                    | 1/4             |
| Gain access to our elnvest portal                                                                                            | Trading Account                                                                                                    |                 |
| and its premium services                                                                                                    | Keyin 1A1234                                                                                                    |                 |
| Complete Online ID Form                                                                                                    | ① Key-in Client Code, eg. 1K2550.                                                                                               |                 |
| Fill up your details on the form below to register<br>your elnvest ID.                                                       | Branch                                                                                                    |                 |
| 2 Email Confirmation                                                                                                    | Select Penang                                                                                                    | ~               |
| We will send you an email to confirm your elnvest<br>ID registration.                                                        | elrwest's Service                                                                                                    |                 |
| 3 Start Online Trading!                                                                                                    | Select Select your preferred service                                                                                            | $\sim$          |
| You can now start buying and selling stocks. Use our<br>elnvest Online Platform to start navigating to<br>financial freedom! | Select your preferred service<br>FULL version (with online trading function)<br>BASIC version (without online trading function) |                 |
|                                                                                                    | Email                                                                                                    | ~               |
|                                                                                                    | <ul> <li>Communication through Email is free of charge.</li> </ul>                                                              |                 |
|                                                                                                    | Back                                                                                                    | Click Here Next |

4(b)

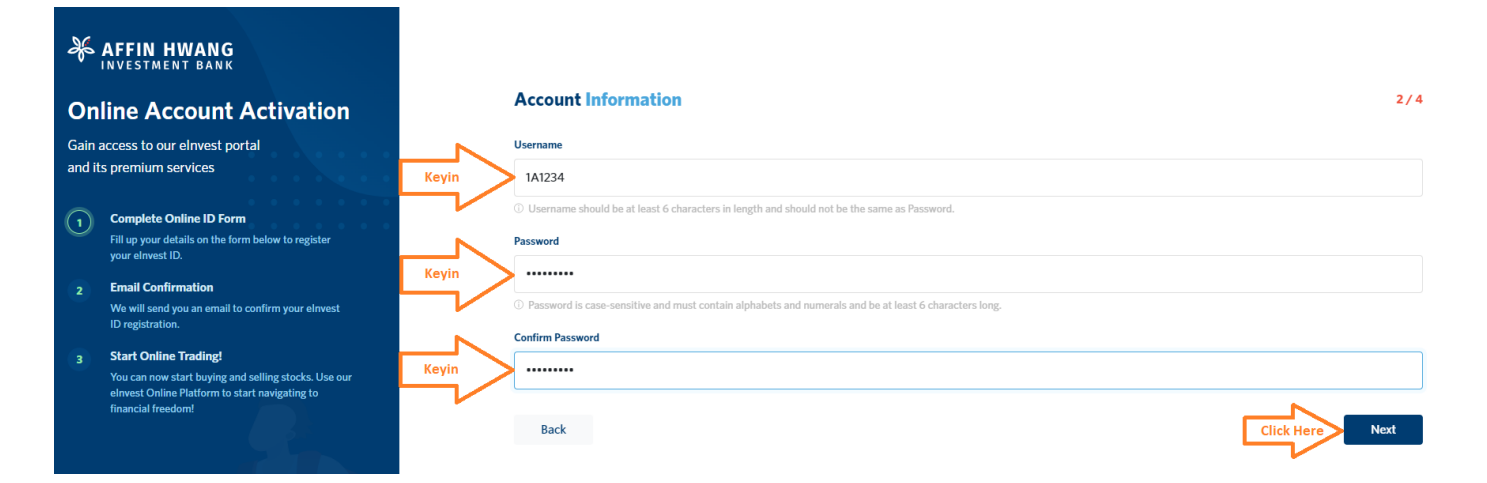

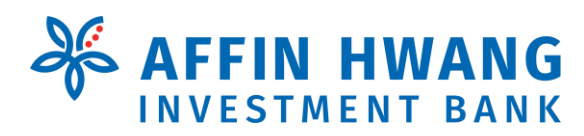

4(c)

# elnvest Registration Guide

Version 1 : Nov 2021

| ×            | AFFIN HWANG                                                                                                    |                                                                                                    |                 |
|--------------|----------------------------------------------------------------------------------------------------|----------------------------------------------------------------------------------------------------|-----------------|
| On           | line Account Activation                                                                                                    | Security Information                                                                                              | 3/4             |
| Gain         | access to our elnvest portal                                                                                                 | Trading PIN                                                                                                    |                 |
| and it       | s premium services                                                                                                    | Keyin                                                                                                    |                 |
| ( <b>1</b> ) | Complete Online ID Form                                                                                                    | ① Trading PIN is required for BASIC and FULL versions PIN is a 6 digit number. eg. 883388                         |                 |
|              | Fill up your details on the form below to register<br>your elnvest ID.                                                       | Confirm Trading PIN                                                                                               |                 |
| 2            | Email Confirmation                                                                                                    | Keyin                                                                                                    |                 |
|              | We will send you an email to confirm your elnvest<br>ID registration.                                                        | Security Question                                                                                                 |                 |
| 3            | Start Online Trading!                                                                                                    | Select My favourite car                                                                                           | $\sim$          |
|              | You can now start buying and selling stocks. Use our<br>elnvest Online Platform to start navigating to<br>financial freedom! | Keyin proton                                                                                                    |                 |
|              |                                                                                                    | If you forget your password, you need to answer this correctly in order to get a temporary password via email/sms |                 |
|              |                                                                                                    | Back                                                                                                    | Click Here Next |

### 4(d) Please fill in all Personal Information and submit.

| ေ¥    | AFFIN HWANG                                                                                                    |                          |                                                       |  |  |                         |             |  |
|-------|----------------------------------------------------------------------------------------------------|--------------------------|-------------------------------------------------------|--|--|-------------------------|-------------|--|
| Or    | line Account Activation                                                                                                    | Personal                 | nformation                                            |  |  |                         | 4/4         |  |
| Gain  | access to our elnvest portal                                                                                                 | Name (as per NR          | Name (as per NRIC)                                    |  |  |                         |             |  |
| and i | ts premium services                                                                                                    | Mr.                      | Mr. 🗸 🔨 xxxx xxxx xxxx                                |  |  |                         |             |  |
| 1     | Complete Online ID Form                                                                                                    | Nationality              | Nationality                                           |  |  |                         |             |  |
|       | your elnvest ID.                                                                                                    | MALAYSIA                 | MALAYSIA                                              |  |  |                         |             |  |
|       | Email Confirmation<br>We will send you an email to confirm your elnvest                                                      | NRIC                     |                                                       |  |  |                         |             |  |
|       | ID registration.                                                                                                    | 31120107595              | 9                                                     |  |  |                         |             |  |
|       | Start Online Trading!                                                                                                    | ① Please enter N         | IRIC without dash '-'                                 |  |  |                         |             |  |
|       | You can now start buying and selling stocks. Use our<br>elnvest Online Platform to start navigating to<br>financial freedom! | Gender                   | Gender                                                |  |  | Race                    |             |  |
|       |                                                                                                    | Male                     | Male ~                                                |  |  | Chinese                 |             |  |
|       |                                                                                                    | Email                    | Email                                                 |  |  | Phone Number            |             |  |
|       |                                                                                                    | xxxxx2001@               | xxxxx2001@gmail.com                                   |  |  | 1234567                 |             |  |
|       |                                                                                                    | Mobile Phone (o          | Mobile Phone (optional)                               |  |  | Office Phone (optional) |             |  |
|       |                                                                                                    | 016                      | 1234567                                               |  |  |                         |             |  |
|       |                                                                                                    | Click Here 🗹 I have read | re I have read and agree to the term and conditions 🖪 |  |  |                         |             |  |
|       |                                                                                                    | Back                     |                                                       |  |  | Click                   | Here Submit |  |

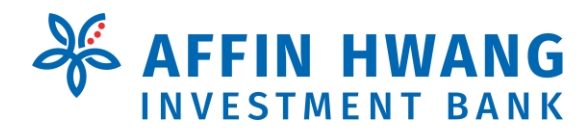

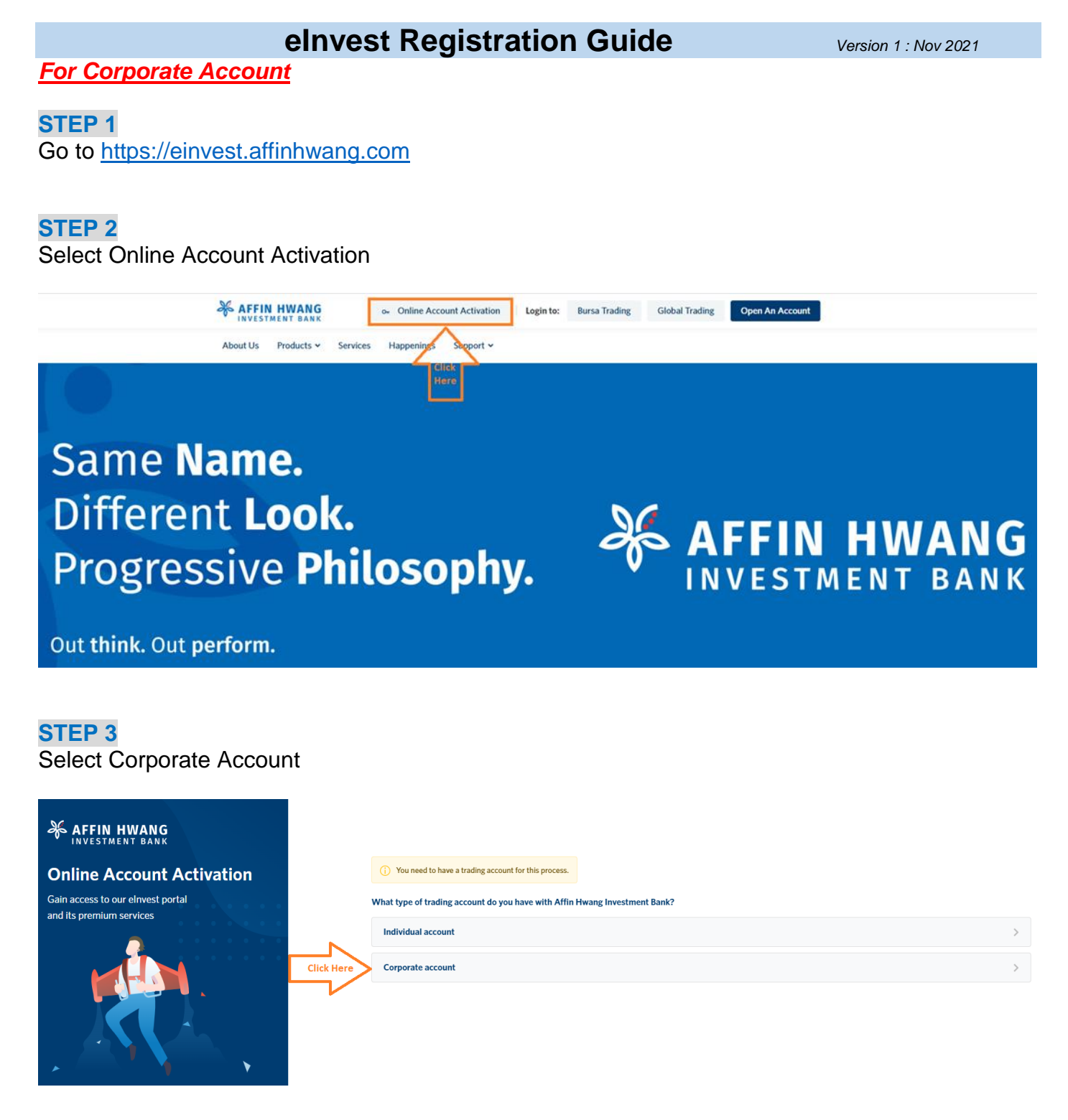

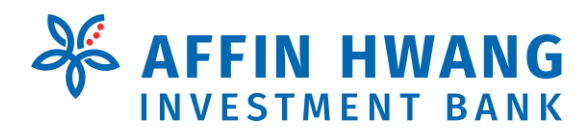

Version 1 : Nov 2021

#### **STEP 4**

Complete Online ID Form and submit

#### 4(a)

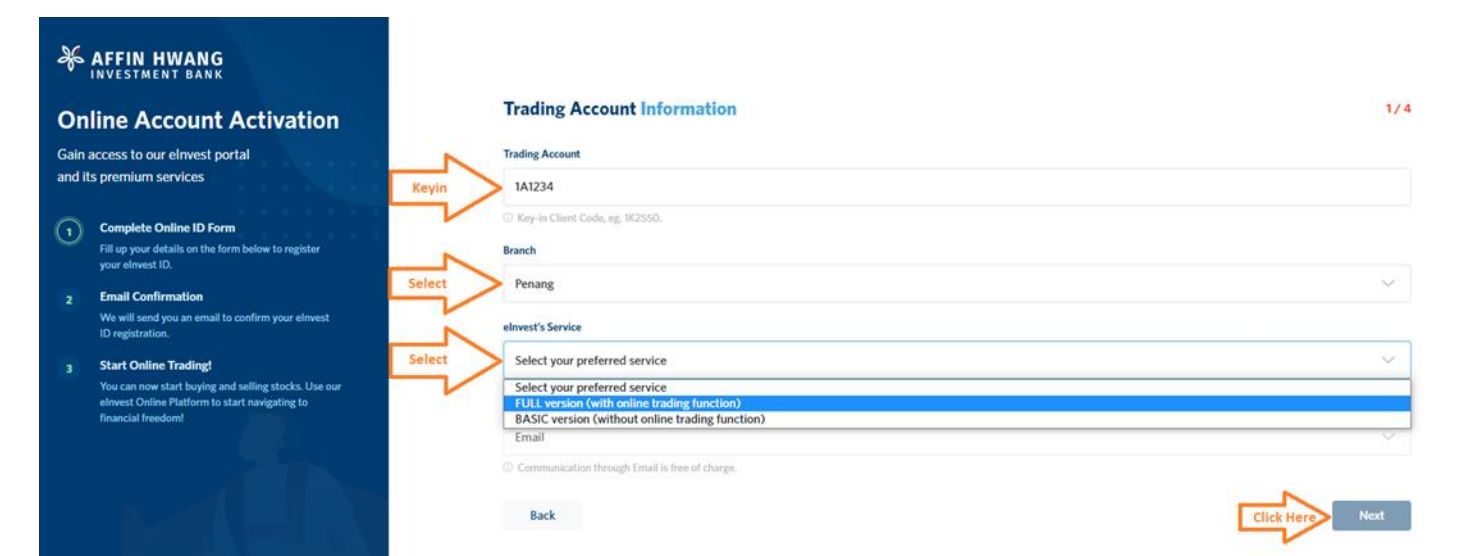

4(b)

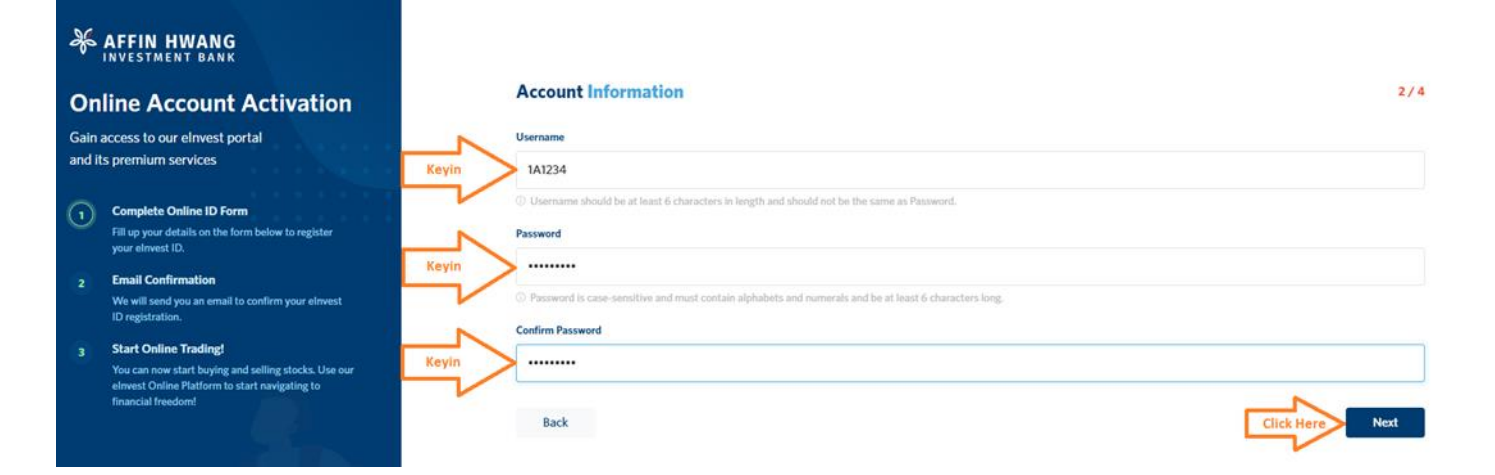

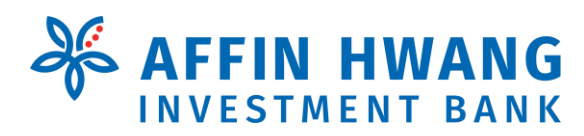

4(c)

# elnvest Registration Guide

Version 1 : Nov 2021

| ×       | AFFIN HWANG                                                                                                    |                                                                                                    |                 |
|---------|----------------------------------------------------------------------------------------------------|----------------------------------------------------------------------------------------------------|-----------------|
| On      | line Account Activation                                                                                                    | Security Information                                                                                                    | 3/4             |
| Gain    | access to our elnvest portal                                                                                                  | Trading PIN                                                                                                    |                 |
| and it  | s premium services                                                                                                    | Keyin > ·····                                                                                                    |                 |
| 0       | Complete Online ID Form                                                                                                    | Trading PIN is required for BASIC and FULL versions PIN is a 6 digit number. eg. 883388                                     |                 |
| $\odot$ | Fill up your details on the form below to register                                                                            | Confirm Trading PIN                                                                                                    |                 |
|         | your envest ID.                                                                                                    |                                                                                                    |                 |
| 2       | We will send you an email to confirm your elevest<br>ID registration.                                                         | Security Question                                                                                                    |                 |
| 3       | Start Online Trading!                                                                                                    | Select My favourite car                                                                                                    | ~               |
|         | You can now start buying and selling stocks. Use our<br>elrevest Online Platform to start navigating to<br>financial freedom! | Keyin () you formet your parameter you pand to approve this correctly in order to get a temporary parameter via small forms |                 |
|         |                                                                                                    | Back                                                                                                    | Click Here Next |

### 4(d) Please fill in all Company Information

| ×                                                                     | AFFIN HWANG<br>Investment bank                                                                         |                             |                                                      |          |                |        |
|-----------------------------------------------------------------------|----------------------------------------------------------------------------------------------------|-----------------------------|------------------------------------------------------|----------|----------------|--------|
| On                                                                    | line Account Activation                                                                                | Company Information         |                                                      |          |                | 4/5    |
| Gain :<br>and it                                                      | access to our elnvest portal<br>s premium services                                                     | Company Name<br>XXX SDN BHD |                                                      |          |                |        |
| 1                                                                     | Complete Online ID Form                                                                                | Company Registration Number | Company Registration Number Country of incorporation |          |                |        |
|                                                                       | Fill up your details on the form below to register<br>your elevest ID.                                 | 123456P                     |                                                      | MALAYSIA |                | $\sim$ |
|                                                                       | Email Confirmation                                                                                     | Address                     |                                                      |          |                |        |
| We will send you an email to confirm your elivest<br>ID registration. |                                                                                                    | NO LXXXXX XXXXXX            |                                                      |          |                |        |
|                                                                       | Start Online Trading!                                                                                  |                             |                                                      |          |                |        |
|                                                                       | You can now start buying and selling stocks. Use our<br>elnvest Online Platform to start navigating to | XXXXXX XXXXXX               |                                                      |          |                |        |
|                                                                       | financial freedom!                                                                                     | State                       |                                                      |          |                |        |
|                                                                       |                                                                                                    | Pulau Pinang                |                                                      |          |                | ~ ]    |
|                                                                       |                                                                                                    | Postcode                    |                                                      | Country  |                |        |
|                                                                       |                                                                                                    | 10200                       |                                                      | MALAYSIA |                | $\sim$ |
|                                                                       |                                                                                                    | Back                        |                                                      |          | Click Here Nex | đ      |

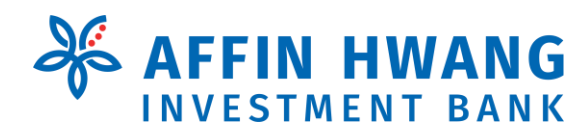

Version 1 : Nov 2021

4(e) Please fill in Contract Information and submit

| Seffin HWANG                                                                                                    |                                |                                      |  |                         |                   |  |
|----------------------------------------------------------------------------------------------------|--------------------------------|--------------------------------------|--|-------------------------|-------------------|--|
| Online Account Activation                                                                                                    | Contact Info                   | ormation                             |  |                         | 5/5               |  |
| Gain access to our elnvest portal                                                                                            | Contact Person                 |                                      |  |                         |                   |  |
| and its premium services                                                                                                    | Mr. $\checkmark$ XXXX XXXX XXX |                                      |  |                         |                   |  |
| Complete Online ID Form<br>Fill up your details on the form below to register                                                | Email                          |                                      |  | Phone Number (optional) |                   |  |
| your einvest ID.                                                                                                    | xxx123@gmail.com               |                                      |  | 016                     | 1234567           |  |
| 2 Email Confirmation<br>We will send you an email to confirm your elevest                                                    | Mobile Phone (optional)        |                                      |  | Office Phone            |                   |  |
| ID registration.                                                                                                    | 016                            | 1234567                              |  | 04                      | 1234567           |  |
| 3 Start Online Trading!                                                                                                    |                                |                                      |  |                         |                   |  |
| You can now start buying and selling stocks. Use our<br>elnvest Online Platform to start navigating to<br>financial freedom! | Back                           | d agree to the term and conditions 🏂 |  |                         | Click Here Submit |  |

#### **STEP 5**

You will receive an e-mail to validate the login created. Click at the link to validate. Once it is validated, please login to <a href="https://einvest.affinhwang.com/">https://einvest.affinhwang.com/</a>

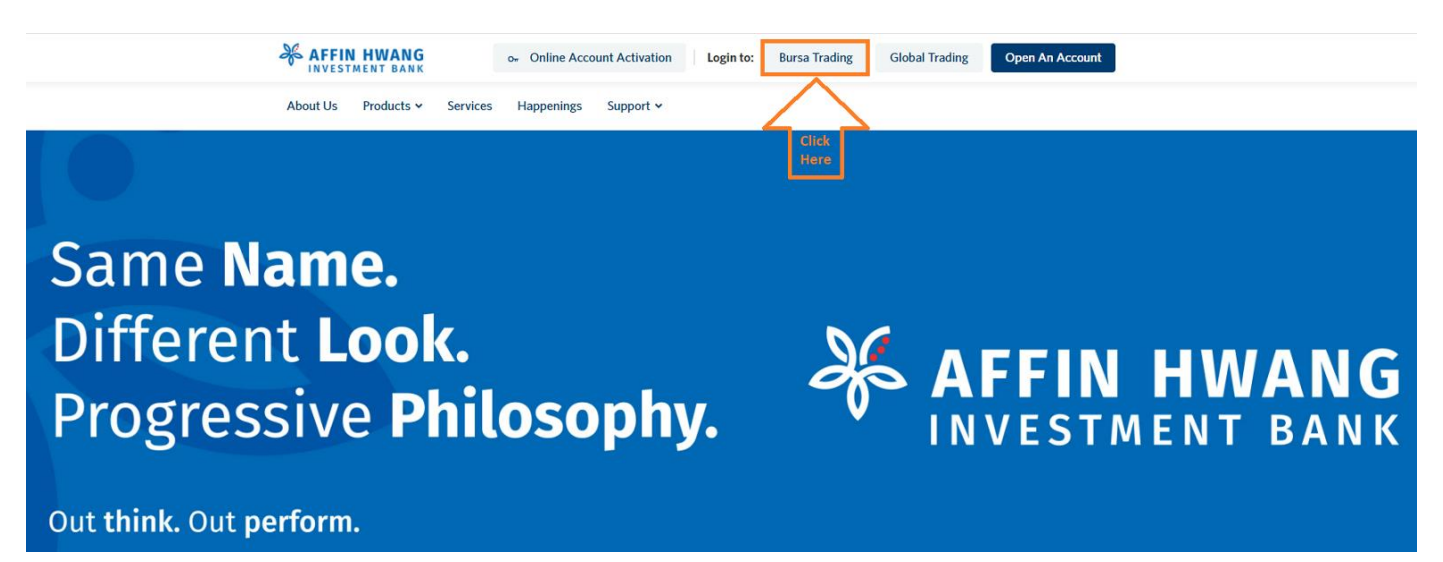

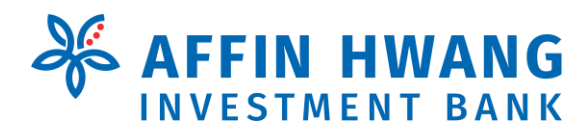

Version 1 : Nov 2021

#### **STEP 6**

Please login to your account to start your trading experience with us.

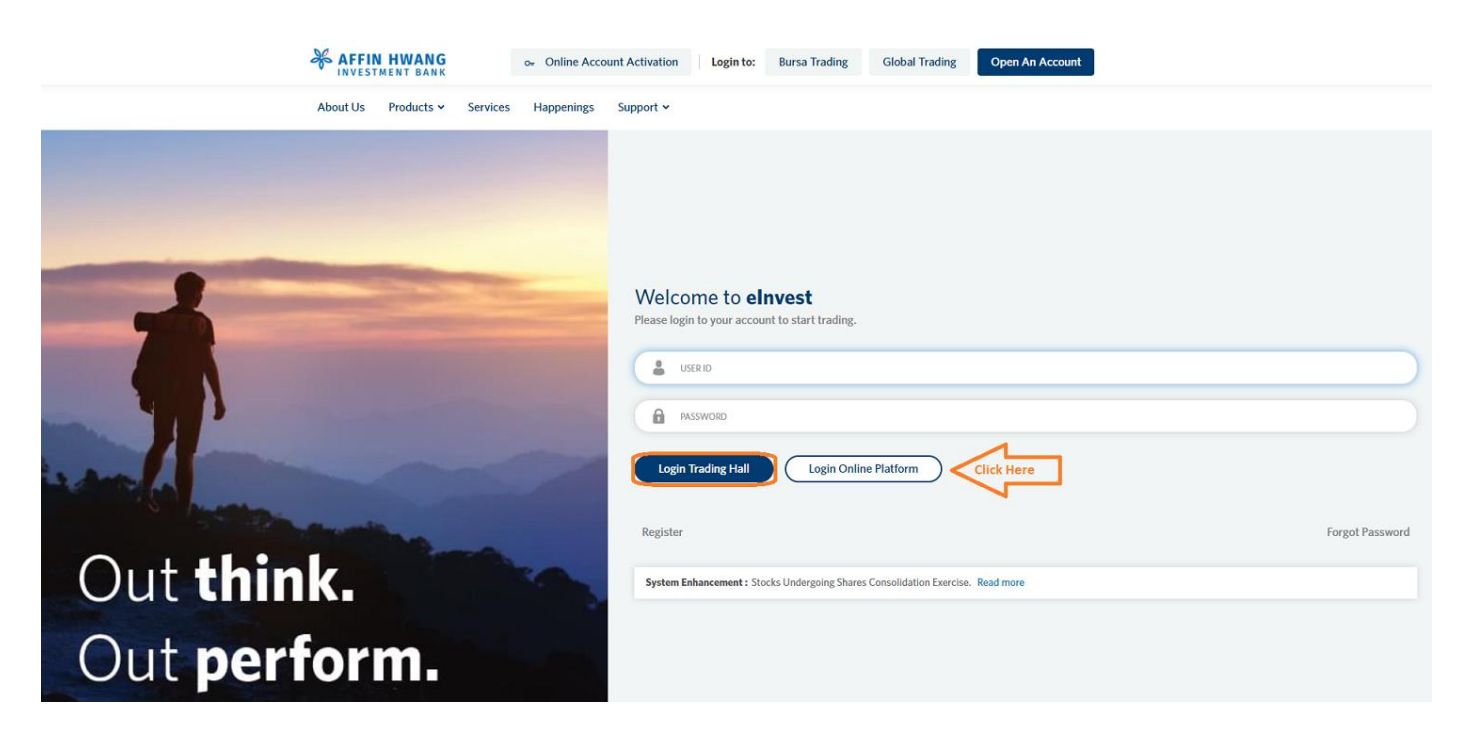